# Backup data from Vaultastic V4 Active store to your own S3 bucket

## **Overview**

Using LegacyFlo you can backup email data from the Vaultastic V4 Active store to a zipped EML file in your own AWS S3 bucket.

## Preparation

Before creating migration requests in LegacyFlo, ensure the following:

- A. S3 bucket has been created
- B. The S3 registered with LegacyFlo

Note: These steps have to be executed only once.

### A. Create an S3 bucket on AWS

**Note:** We recommend that you use a single S3 bucket in your AWS account to receive LegacyFlo request output.

Create your S3 bucket in a supported region and allow list and write access to LegacyFlo. The steps for the same are given in the links below:

- 1. Get an AWS account (https://docs.mithi.com/home/aws-s3#how-do-i-get-an-aws-account-).
- 2. Create an S3 bucket (https://docs.mithi.com/home/aws-s3#how-do-i-create-a-s3-bucket-) in a region supported by Mithi.
- Set a temporary bucket policy to allow LegacyFlo to get the name and region of the buckets as mentioned here (https://docs.mithi.com/home/s3-access-and-data-retrieval).
- 4. When the S3 bucket is used as a source, give list and read access to the objects on the bucket and when the S3 bucket is used as a destination, allow list and write access to LegacyFlo. The steps to do so are mentioned here (https://docs.mithi.com/home/s3-access-and-data-retrieval).

### B. Register your S3 bucket as a source/destination S3 bucket on LegacyFlo

For LegacyFlo to upload data to your S3 bucket, it needs to be added to as a destination S3 bucket in LegacyFlo. The steps for doing the same are as given below:

Note: This step has to be done only once for each destination bucket.

## Migrate data to your own S3 bucket

Once the preparation is done, you can start the migration by submitting migration requests to LegacyFlo.

Note: This step has to be executed for each mailbox to be migrated.

The request type used to submit a LegacyFlo request will depend on the source type. The table below gives the

#### details of the preparation and request parameters for different source types:

| REQUEST TYPE       | DESCRIPTION                                                                                                    |
|--------------------|----------------------------------------------------------------------------------------------------|
| VAULTASTIC4-S3-ZIP | <ul> <li>Use this request type to backup data from the Active store to your own S3 bucket in EML format.</li> <li>Click here (https://docs.mithi.com/home/vaultastic4-s3-zip) for the details of the request parameters.</li> </ul> |
| VAULTASTIC4-S3-PST | <ul> <li>Use this request type to backup data from the Active store to your own S3 bucket in PST format.</li> <li>Click here (https://docs.mithi.com/home/vaultastic4-s3-pst) for the details of the request parameters.</li> </ul> |

# **Retrieve data from S3**

#### You can retrieve the data by

- 1. Downloading the zip file, either using the AWS console (https://docs.mithi.com/home/aws-s3#how-do-i-download-filesfrom-s3-bucket-using-aws-console-) or a tool such as the S3 browser. (https://docs.mithi.com/home/aws-s3#how-do-i-create-as3-bucket-)
- 2. Migrating the data to a SkyConnect or Vaultastic account (https://docs.mithi.com/home/import-email-data-in-to-mithiserver-skyconnect-vaultastic).